# IBM SPSS Statistics for Windows の インストール手順・簡易版 (ネット ワーク ライセンス)

以下に示すのは、ネットワーク ライセンス を使用したIBM® SPSS® Statistics バー ジョン 20 のインストール手順です。

インストールの実行中、次の情報の入力が必要になります。次の情報がわからない場 合は、サイト管理者に連絡してください。

名前(N): 会社名: ライセンス マネージャ サーバ の名前または IP アドレス:

# IBM SPSS Statistics のインストール

管理者からインストール ディスクを提供してもらうか、インストール先のネット ワークの場所を教えてもらう必要があります。IBM® SPSS® Statistics のインストー ル方法がわからない場合は、管理者に相談してください。

注: SPSS Statistics をインストールするには、管理者権限のあるアカウントでコン ピュータにログオンする必要があります。

# 複数バージョンの実行および前のリリースからのアップグレード

新しいバージョンをインストールする前に古いバージョンの IBM® SPSS® Statistics をアンインストールする必要はありません。同じコンピュータに複数のバージョンを インストールして実行できます。ただし、以前のバージョンがインストールされてい るディレクトリに新しいバージョンをインストールしないでください。

## IBM SPSS Statistics Developer に関する注意事項

IBM® SPSS® Statistics Developer をインストールしている場合、製品をスタンドア ロンで実行できます。また、R Essentials および Python Essentials をインストー ルして、R および Python を使用して開発することもできます。

# ダウンロードされたファイルからのインストール

#### Windows XP

▶ ダウンロードしたファイルをダブルクリックし、すべてのファイルをコンピュータ内の場所に解凍します。

© Copyright IBM Corporation 1989, 2011.

IBM SPSS Statistics for Windows のインストール手順・簡易版 (ネットワーク ライセンス)

- ▶ Windows Explorer を使用して、ファイルを回答した場所に移動し、setup.exe をダ ブルクリックします。
- ▶ 画面に表示される指示に従います。特別な手順については、「インストールに関する注意事項」を参照してください。

#### Windows Vista または Windows 7

管理者権限でインストーラを実行する必要があります。

- ▶ ダウンロードしたファイルをダブルクリックし、すべてのファイルをコンピュータ内の場所に解凍します。
- ▶ Windows Explorer を使用して、ファイルを回答した場所に移動します。
- ▶ setup.exe を右クリックし、[管理者として実行] をクリックします。
- ▶ 画面に表示される指示に従います。特別な手順については、「インストールに関する注意事項」を参照してください。

## DVD/CD からのインストール

#### Windows XP

- ▶ DVD/CD を DVD/CD ドライブに挿入します。AutoPlay 機能によりメニューが表示されます。
- ► [AutoPlay] メニューの [IBM SPSS Statistics のインストール] をクリックして、画面に表示された指示に従います。特別な手順については、「インストールに関する注意 事項」を参照してください。

#### Windows Vista または Windows 7

管理者権限で [AutoPlay] を実行する必要があります。

- ▶ DVD/CD を DVD/CD ドライブに挿入すると、自動的に表示された [AutoPlay] ウィン ドウを閉じます。
- ▶ Windows エクスプローラで、DVD/CD ドライブを参照します。
- ▶ Windows サブフォルダの setup.exe を右クリックして、[管理者として実行] を選択 します。
- ▶ [AutoPlay] メニューの [IBM SPSS Statistics のインストール] をクリックして、画面に表示された指示に従います。特別な手順については、「インストールに関する注意 事項」を参照してください。

## ネットワーク上のフォルダからのインストール

▶ Windows Explorer を使用して、管理者から指定された setup.exe ファイルの場 所を参照します。

IBM SPSS Statistics for Windows のインストール手順・簡易版 (ネットワーク ライセンス)

- ► コンピュータが Windows Vista または 7 を実行している場合、setup.exe を右ク リックして、[管理者として実行]を選択します。そうでない場合は、ファイルをダ ブルクリックします。
- ► [AutoPlay] メニューの [IBM SPSS Statistics のインストール] をクリックして、画面に表示された指示に従います。特別な手順については、「インストールに関する注意 事項」を参照してください。

### インストールに関する注意事項

このセクションでは、このインストールに関する特別な指示が記載されています。

ライセンスの種類。[ネットワーク(同時使用)ライセンス]を選択してください。

**ヘルプの言語:** IBM® SPSS® Statistics はユーザー インターフェイスの言語を変更でき ます。ヘルプ言語をユーザー インターフェイスの言語と一致させたいときは、使用す る言語を選択します。追加の言語でヘルプをインストールするには、言語ごとに 60 か ら 70 MB のデスク領域を追加する必要があります。 Windows のコントロール パネル でインストールの変更を選択し、追加言語を後でインストールすることもできます。

**ライセンス マネージャのサーバー名または IP アドレス。**ネットワーク ライセンス マネージャを実行しているサーバーの名前または IP アドレスを指定します。 複数のアドレスまたは名前がある場合、それぞれをコロンで区切ります(例: server1:server2:server3)。この情報がわからない場合は、管理者に連絡してく ださい。